①「五泉市こども課」アカウントを タップしトーク画面を開きます。

| 10:15                                                                                                    | © ©   | 46. <b>1 🗎 92%</b> |
|----------------------------------------------------------------------------------------------------|-------|--------------------|
| トーク                                                                                                    | Q     | ei i               |
| Q. 検索                                                                                                    |       | 8                  |
| 最新のコンテンツはありません。<br>次のコンテンツ掲載をお待ち下さい。                                                                                                    |       |                    |
| 五泉市こども課                                                                                                    | ]     |                    |
|                                                                                                    |       |                    |
|                                                                                                    |       |                    |
|                                                                                                    |       |                    |
|                                                                                                    |       |                    |
|                                                                                                    |       |                    |
|                                                                                                    |       |                    |
|                                                                                                    |       |                    |
|                                                                                                    |       |                    |
|                                                                                                    |       |                    |
| Сарана страна стр | ===-7 |                    |
| < -                                                                                                    | )     |                    |

メニューをタップしトークメ ニューを表示します。

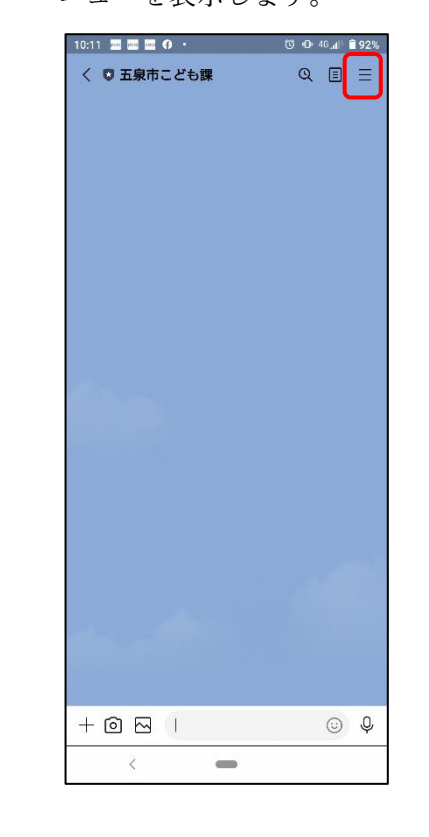

②トーク画面の右上にある「≡ 〕 ③トークメニュー内の右上「⊘] ブロックボタンをタップします。

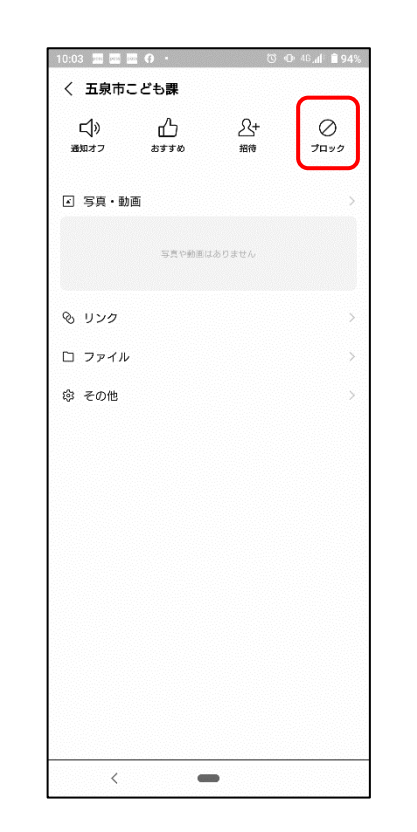

④ 左記③を実行するとブロック 解除ボタン [●] に切替わるので、 解除ボタンをタップします。

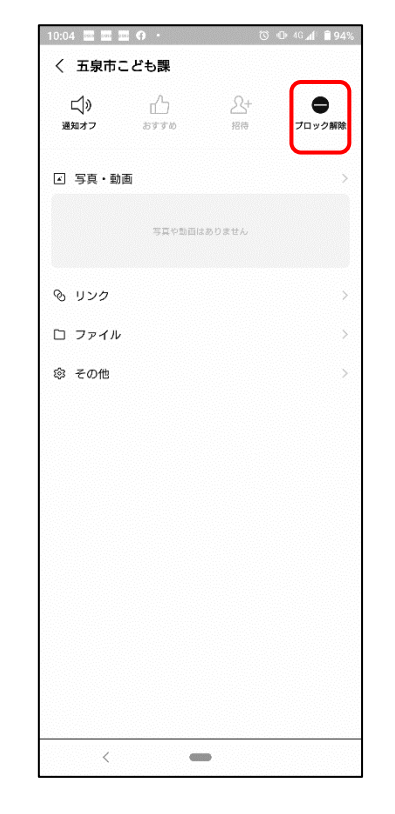

④を実行後、トーク画面に 右図のメッセージが届きま したら、手続き完了になります。

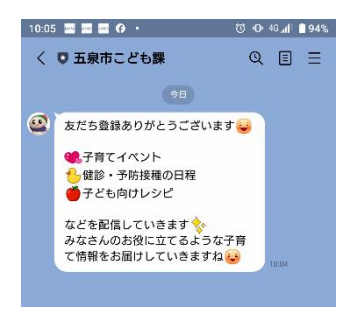